# CompTIA.

# CompTIA アカウント 操作マニュアル (SSO 移行後)

受験情報、資格情報やラーニングプロダクト情報を1度のサインインに統合し、CompTIA アカウントで管理するため、シングルサインオン(SSO)に移行しています。このプロセスは、米国時間の2021年12月6日より開始され、最初の統合として、ピアソン VUE のアカウントと CompTIA 受験者オンラインサービスのアカウント(認定アカウント)の移行が実施されます。2022年4月下旬からは、次のプロセスとしてCompTIA ラーニングプロダクトの SSO への移行が実施されます。

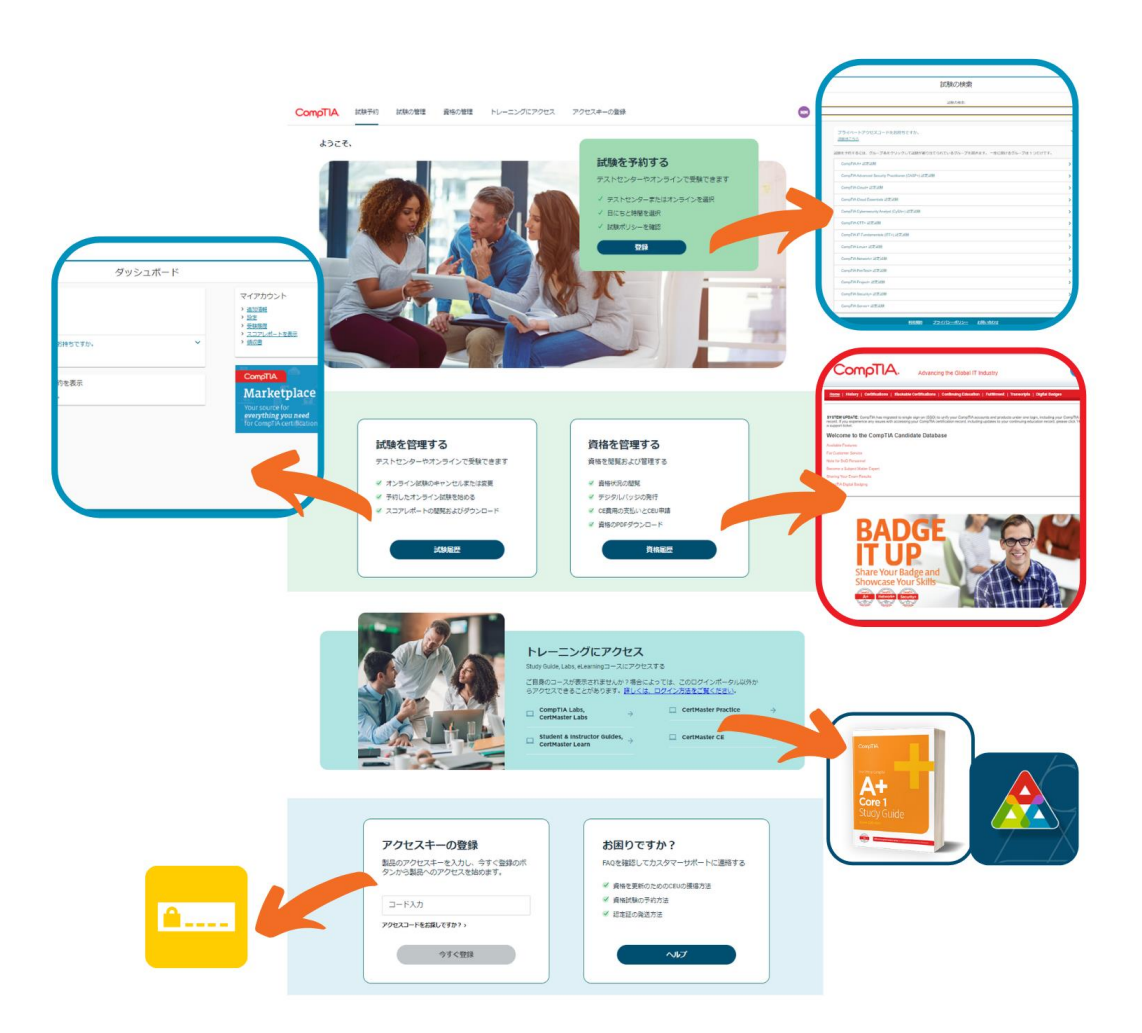

※本利用マニュアルに掲載されている画面等につきましては、予告なく変更されている場合がございま す。予めご了承ください。

CompTIA.

## CompTIA アカウント サインイン URL

## https://login.comptia.org/login?ui\_locales=ja

## 目次

| サインイン(CompTIA アカウントをお持ちの方)                            | 3  |
|-------------------------------------------------------|----|
| サインイン 新規登録(CompTIA アカウントをお持ちでない方)                     | 7  |
| プロフィールの確認/更新                                          | 11 |
| 認定証の発送手続き                                             | 12 |
| CompTIA アカウント作成時の注意点                                  | 14 |
| 「資格の管理」 - 受験履歴等の確認(History)                           | 15 |
| 「資格の管理」 - 資格のステータス・ロゴ/認定証 PDF のダウンロード(Certification). | 16 |
| 「資格の管理」- Stackable 認定証(Stackable Certifications)      |    |
| 「資格の管理」- CE 継続教育プログラム(Continuing Education)           | 19 |
| 「資格の管理」 - 認定証発送のステータス・再発行申請(Fulfillment)              | 20 |
| 「資格の管理」- 認定資格証明の第三者への転送(Transcripts)                  | 23 |
| 「資格の管理」- デジタルバッジ(Digital Badges)                      | 25 |
| 「試験予約」 - 試験の予約方法                                      | 26 |
| 「試験の管理」 - 試験予約の確認・スコアレポートの表示                          | 27 |
| 「トレーニングにアクセス」                                         |    |
| 「アクセスキーの登録」                                           |    |

# サインイン(CompTIA アカウントをお持ちの方)

以下の方は、CompTIA アカウントをすでにお持ちの方です。ピアソン VUE やラーニングプロダクトにアクセ スしているパスワードはリセットされるため、新しくパスワードを設定する必要があります。その際、必ずご登録 のメールアドレスをご利用ください。

- ・CompTIA 認定資格試験を受験したことがある
- ・CompTIA のラーニングプロダクトを使用したことがある

CompTIA アカウントをすでにお持ちかどうかわからない場合は、「パスワードのリセット」オプションを使って、 ご自身のメールアドレスがアカウントに紐づけられているか確認することをお勧めします。 CompTIA アカウン トをお持ちで、そのメールを受信できない場合は、新しいアカウントを作成せずに、<u>こちら</u>よりヘルプリクエスト を送信してください。登録のメールアドレスをアップデートいたします。

1. 以下 URL にアクセスします。

https://login.comptia.org/login?ui\_locales=ja

2. 下記画面の「パスワードのリセット」をクリックします。

| CompTIA. |                                                                                                    |
|----------|----------------------------------------------------------------------------------------------------|
|          | <b>サインイン</b><br>CompTABのアカウントをすてにお持ちて、このサイトに初めてサインインされる<br>場合は、「バスフードのリセット」を使って、Eメールアドレスを強認し、新し<br>いシングルサインオン(SSO)バスワードを作成してください。             |
|          | すべてのCompTIAアカウントにアクセス<br>シングルサインオン(SSO)に移行し、CompTIAアカウントと製品を一<br>つのログインに統合しました。<br>まだCompTIAアカウントをお持ちではない方は、下記の「今すぐサイン<br>アップ」ボタンをクリックしてください。 |
|          | Eメールアドレス<br>パスワード<br>パスワード                                                                                                    |
|          | <b>サインイン</b> -または・ Googleでサインインする                                                                                                    |
|          | Facebookでサインインする in LinkedInでサインインする                                                                                                    |
|          |                                                                                                    |
|          | ヘルプが必要ですから対観へ合わせ                                                                                                    |

3. Eメールアドレスを入力し、「コードの送信」をクリックします。

※メールが送られない場合は、迷惑メールを確認してください。携帯等キャリアメールの受信設定を行っている方は、あらかじめドメイン指定解除を行ってください。

| CompTIA. |                                                                                                    |   |
|----------|----------------------------------------------------------------------------------------------------|---|
|          | <b>パスワードのリセット</b><br>Eメールアドレスの入力で確認コードを受け取り、以下に入力する                                                   |   |
|          |                                                                                                    | ] |
|          | コードの送信                                                                                                |   |
|          | 177%<br>If you need assistance with resetting your password, please send us a <u>help</u><br>request. |   |

4. donotreply@auth.comptia.org から「CompTIA Account Email Verification」という件名のEメールが届きます。

| C               | CompTIA.                                                                                                    |
|-----------------|----------------------------------------------------------------------------------------------------|
|                 | Verify your email address                                                                                                    |
| Th.<br>Co<br>Yo | anks for verifying your generation of the second second se |
| Sir<br>Co       | ncerely,<br>ImpTIA                                                                                                    |
| Eメールに届いたコ       | ードを入力し、「コードの確認」をクリックします。                                                                                                    |
|                 | パスワードのリセット<br>Eメールアドレスの入力で確認コードを受け取り、以下に入力する                                                                                                    |
|                 | 「ビールフドレス<br>「VENIFICATION CODE<br>」<br>」<br>一下の株記<br>新しいコードの送信<br>作成<br>If you need assistance with resetting your password, please send us a <u>help</u><br>request                                                                                                    |

ページ|4

5. コードが確認されると、「作成」ボタンがクリック出来るようになるので、クリックします。

| パスワードのリセット                                                                 |                                                     |
|----------------------------------------------------------------------------|-----------------------------------------------------|
| Eメールアドレスの入力で確認コードを受け取り、以下に入力する                                             |                                                     |
|                                                                            |                                                     |
| 13-87FbX-                                                                  |                                                     |
| 作成                                                                         |                                                     |
| If you need assistance with resetting your password, please send us a help |                                                     |
|                                                                            | <b>パスワードのリセット</b><br>Eメールアドレスの入力で確認コードを受け取り、以下に入力する |

## 6. パスワード条件に則り、パスワードを入力します。入力が完了したら、「作成」をクリックします。

| CompTIA. |                                                                             |
|----------|-----------------------------------------------------------------------------|
|          | パスワードのリセット<br>Eメールアドレスの入力で確認コードを受け取り、以下に入力する                                |
|          |                                                                             |
|          | パスワード条件                                                                     |
|          | ○ 10~24文字で                                                                  |
|          | 次のうち3つの要素を含むこと:                                                             |
|          | ○ 小文字                                                                       |
|          |                                                                             |
|          | ○ 数字 (0~9)                                                                  |
|          | ○ 一つ以上の記号:◎+\$%^&**=Ⅱ0\\:',?/`~~0;!.                                        |
|          | 新しいパスワード                                                                    |
|          | 新しいソイスワードの確認                                                                |
|          | 411£                                                                        |
|          | If you need assistance with resetting your password, please send us a below |

## CompTIA.

### 7. サインインできました!ご利用内容に応じてメニューを選択してください。

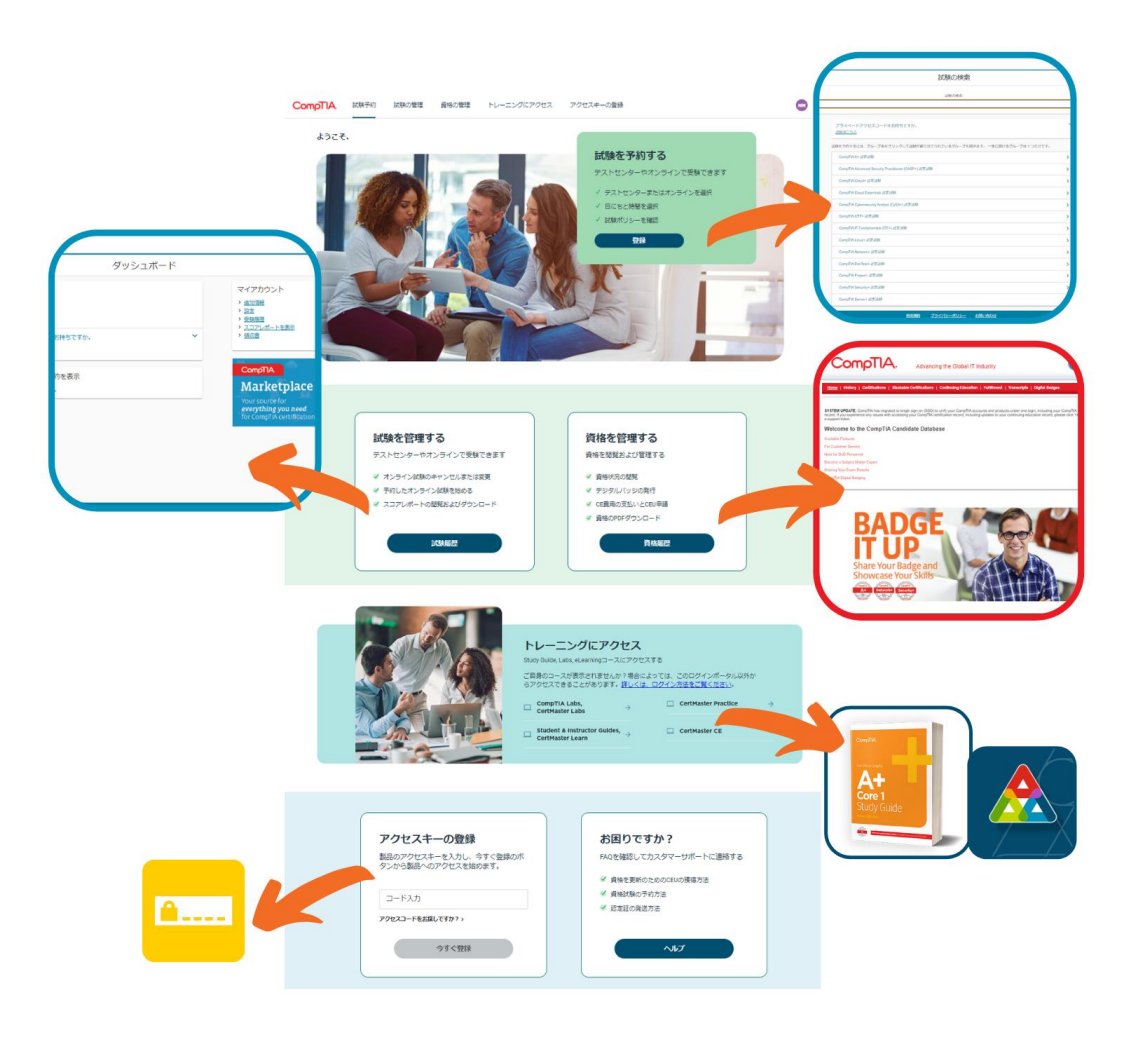

CompTIA.

サインイン新規登録(CompTIA アカウントをお持ちでない方)

以下の方は、CompTIA アカウントをすでにお持ちの方です。ピアソン VUE やラーニングプロダクトにアクセ スしているパスワードはリセットされるため、新しくパスワードを設定する必要があります。その際、必ずご登録 のメールアドレスをご利用ください。

- ・CompTIA 認定資格試験を受験したことがある
- ・CompTIA のラーニングプロダクトを使用したことがある

CompTIA アカウントをすでにお持ちかどうかわからない場合は、「パスワードのリセット」オプションを使って、 ご自身のメールアドレスがアカウントに紐づけられているか確認することをお勧めします。CompTIA アカウン トをお持ちで、そのメールを受信できない場合は、新しいアカウントを作成せずに、<u>こちら</u>よりヘルプリクエスト を送信してください。登録のメールアドレスをアップデートいたします。

1. 以下 URL にアクセスします。

https://login.comptia.org/login?ui\_locales=ja

2. 下記画面の「今すぐサインアップ」をクリックします。

| CompTIA. |                                                                                                    |
|----------|----------------------------------------------------------------------------------------------------|
|          | <b>サインイン</b><br>Comp TACD アカウントをすでにお捨ちで、このサイトに初めてサインインされる<br>場合は、「「バスワードのリセット」を使って、 <i>E</i> メールアドレスを確認し、新し<br>いシングルサインオン(SSO)パスワードを作成してください。 |
|          | すべてのCompTIAアカウントにアクセス<br>シングルサインオン(SSO)に移行し、CompTIAアカウントと製品を一<br>つのログインに統合しました。<br>まだCompTIAアカウントをお持ちではない方は、下記の「今すぐサイン<br>アップ」ボタンをクリックしてください。 |
|          | Eメールアドレス<br>パスワード<br>パスワードのリセット                                                                                                    |
|          | サインイン                                                                                                    |
|          | ・または・<br>G Googleでサインインする                                                                                                    |
|          | Facebookでサインインする                                                                                                    |
|          | in LinkedInでサインインする                                                                                                    |
|          | Appleでサインインする                                                                                                    |
|          | アカウントはありませんか?<br>今すぐサインアップ                                                                                                    |
|          |                                                                                                    |
|          | ヘルプが必要ですか?お憩い合わせ                                                                                                    |

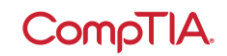

3. E メールアドレスを入力し、「Send verification code」をクリックします。

※メールが送られない場合は、迷惑メールを確認してください。携帯等キャリアメールの受信設定を行っている方は、あらかじめドメイン指定解除を行ってください。

※個人用メールアドレスは、変更する可能性が低いものを使用することをお勧めします。

| CompTIA. |                                                                                            |
|----------|--------------------------------------------------------------------------------------------|
|          | サインアップ                                                                                     |
|          | Eメールアドレスを確認した後アカウントを作成してください<br>変更の可能性が低い個人のEメールアドレスを使用することをお勧めします。<br>名字、名前はローマ字で入力してください |
|          |                                                                                            |
|          | Send verification code                                                                     |
|          | 4Frid.                                                                                     |
|          | プライバシーボリシー ・利用規則 - ヘルプが必要ですからお扱い合わせ                                                        |

4. donotreply@auth.comptia.org から「CompTIA Account Email Verification」という件名のEメールが届きます。

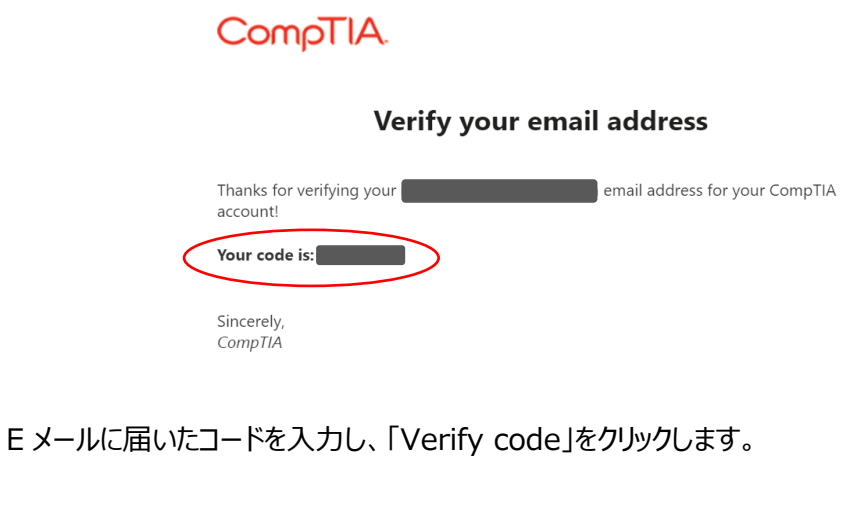

| CompTIA. |                                                                                            |
|----------|--------------------------------------------------------------------------------------------|
|          | サインアップ                                                                                     |
|          | Eメールアドレスを確認した後アカウントを作成してください<br>実現の可能性が強い個人のKボールアドレスを使用することをお勧めします。<br>名字、名前はローマサで入力してください |
|          | Verification code has been sent. Please copy it to the input box below.                    |
|          | Verify code                                                                                |
|          | Send new code                                                                              |
|          | At the                                                                                     |

5. コードが確認されると、「作成」ボタンがクリック出来るようになるので、クリックします。

| CompTIA. |                                                                                                |
|----------|------------------------------------------------------------------------------------------------|
|          | サインアップ                                                                                         |
|          | Eメールアドレスを確認した後アカウントを作成してください<br>変更の可能性が低い個人のEメールアドレスを使用することをお勧めします。<br>名字、名前はローマすで入力してください     |
|          | The code has been verified. You can now continue. $\epsilon x - \delta \mathcal{T} F \nu \chi$ |
|          | 作成<br>プライバシーポリシー - 利用現印 - ヘルプガシ夏ですから読い会れせ                                                      |

6. 名字・名前(ローマ字)、パスワードをパスワード条件に則り、入力します。 「CompTIA のプライバシーポリシーおよび利用規約に同意します」にチェックを入れ、「作成」をクリック します。

| CompTIA. |                                                                                            |   |                               |                                   |
|----------|--------------------------------------------------------------------------------------------|---|-------------------------------|-----------------------------------|
|          | サインアップ                                                                                     |   |                               |                                   |
|          | Eメールアドレスを確認した後アカウントを作成してください<br>変更の可能性が低い個人のEメールアドレスを使用することをお勧めします。<br>名字、名前はローマ字で入力してください |   |                               |                                   |
|          | E-MAIL ADDRESS                                                                             |   |                               |                                   |
|          | Taro<br>- <del>₹7</del><br>Tanaka                                                          |   | ローマ字で入<br>チェックイン時(<br>記載されている | カします。試験の<br>こ提示する ID に<br>る実名を入力し |
|          | パスワード条件<br>0.10~24文字で                                                                      | N | てください。                        |                                   |
|          | 次のうち3つの要素を含むこと:                                                                            |   |                               |                                   |
|          |                                                                                            |   |                               |                                   |
|          | O 大文字                                                                                      |   |                               |                                   |
|          | ○数字(0~9)                                                                                   |   |                               |                                   |
|          | ○ 一つ以上の記号:@#\$%^&*+=[{} \:',?/`~"0;!.                                                      |   |                               |                                   |
|          | 新しいパスワード                                                                                   |   |                               |                                   |
|          | 新しいパスワードの確認                                                                                |   |                               |                                   |
|          | □ CompTIAのプライバシーポリシーおよび利用規約に同意します                                                          |   |                               |                                   |
| -        | 作成                                                                                         |   |                               |                                   |
|          | <u> プライバシーボリシー</u> - 利用規約 - ヘルブが必要ですかなお 問い合わせ                                              | • |                               |                                   |

7. サインアップできました!ご利用内容に応じてメニューを選択してください。※新規アカウントのため一 部表示されないページもございます。

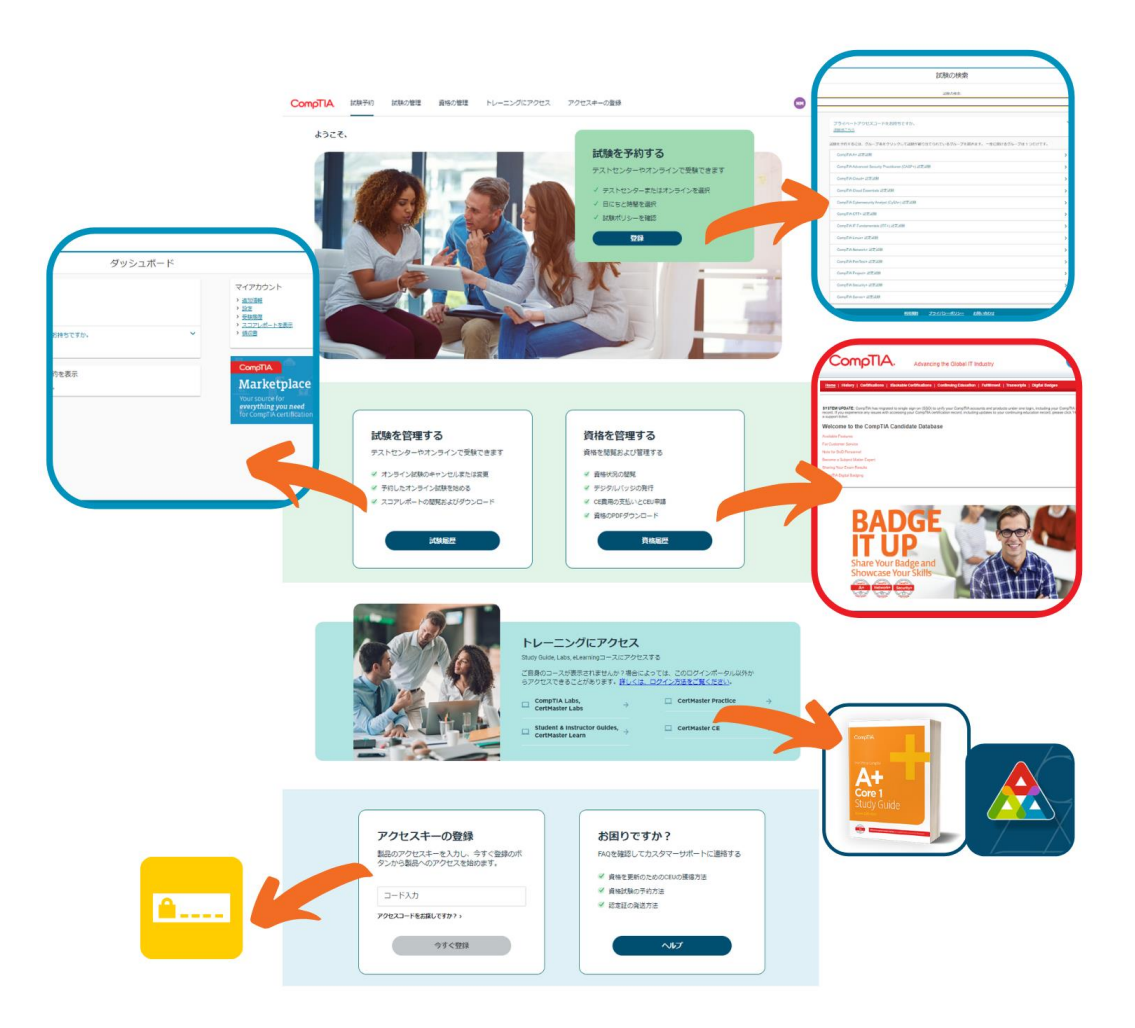

1. 登録情報を変更する場合は、サインイン後に右上のイニシャルボタンより「マイプロフィール」を選択します。

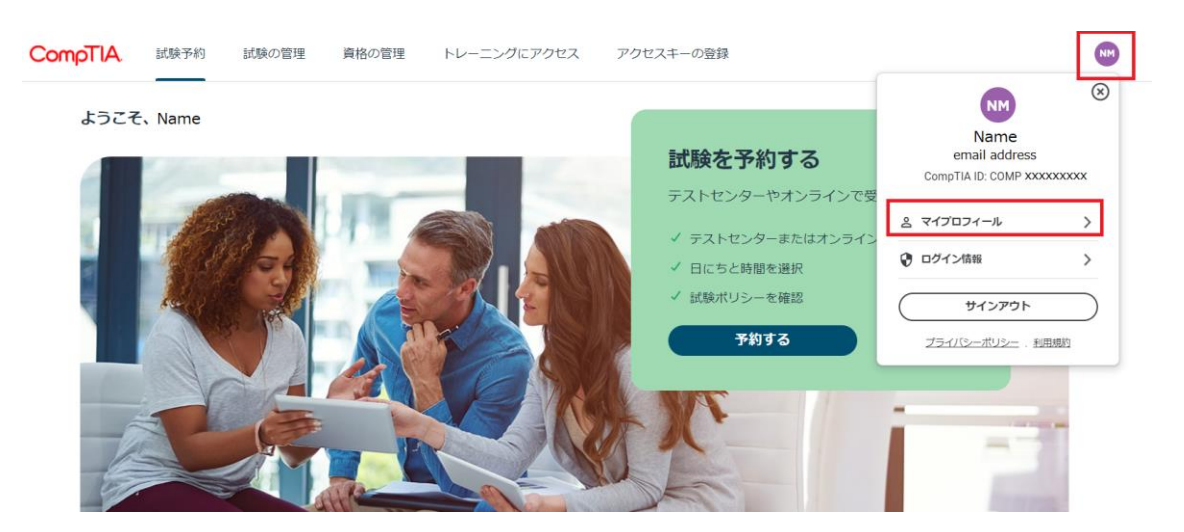

2. 編集マーク(鉛筆マーク)をクリックして、ご住所をご確認(必要に応じて修正)の上、「保存」をク リックします。プロフィールの内容は同様の手順でいつでも変更が可能です。

| CompTIA. | ホームに戻る |                                  |  |
|----------|--------|----------------------------------|--|
|          |        | comprise to committee and        |  |
|          |        |                                  |  |
|          |        |                                  |  |
|          |        | ▲ 実名                             |  |
|          |        | 名字、名前はローマ字で入力してください              |  |
|          |        | 実名の変更や修正については、カスタマサポートまでご連絡ください。 |  |
|          |        |                                  |  |
|          |        | 個人情報 🥂                           |  |
|          |        | - 名前+                            |  |
|          |        | Taro                             |  |
|          |        |                                  |  |
|          |        |                                  |  |
|          |        | 名字*                              |  |
|          |        | Tanaka                           |  |
|          |        | #77.007                          |  |
|          |        | 991997                           |  |

#### 認定証の発送手続き

認定資格試験の合格後、認定証発送のため住所をご確認いただく必要があります。下記の手順にてご住所を確認いただき、認定証発行の手続きを進めてください。

1. サインイン後、発送待ちの認定証がある場合、以下のようなアラートが上部に表示されます。「住所を確認する」をクリックします。

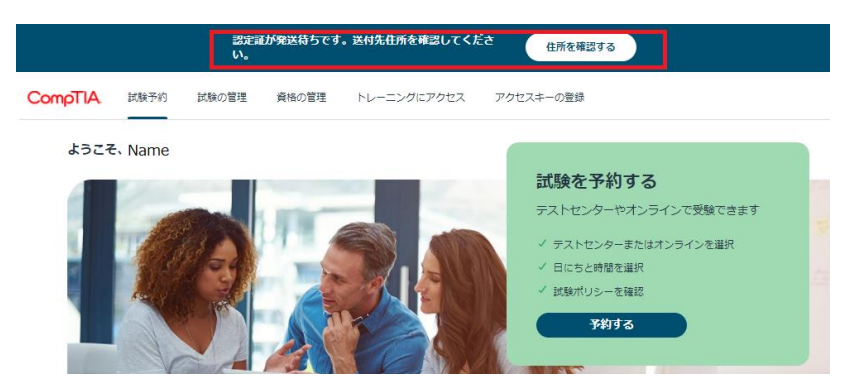

住所の確認は、右上のイニシャルボタンより「マイプロフィール」からも実施できます。

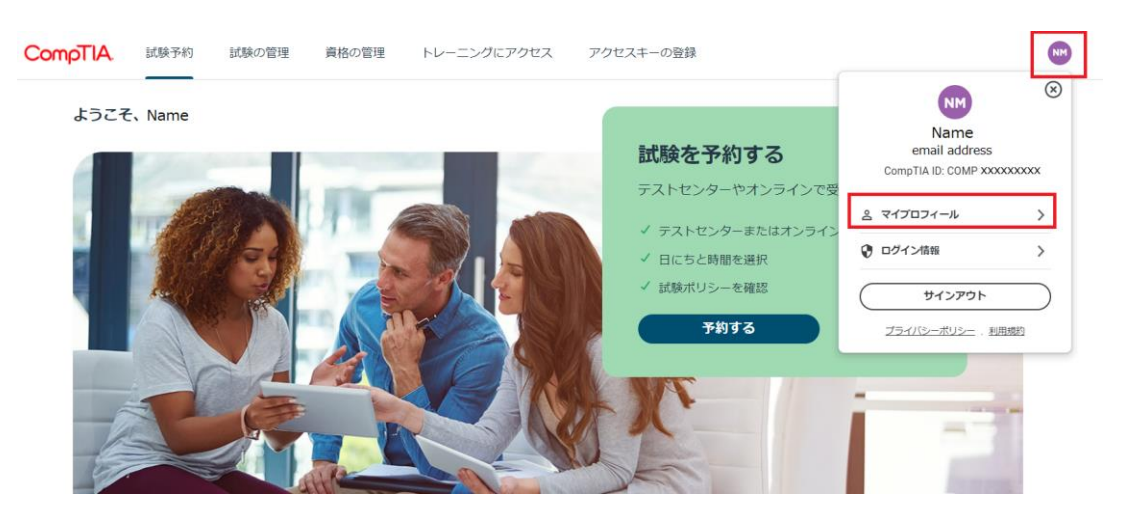

- 2. 登録住所に修正がある場合は、鉛筆マークをクリックして、ローマ字で入力します。
  - \*マークは入力必須項目となります。

|                                    | •          |
|------------------------------------|------------|
| <b>Taro Tanaka</b><br>ユーザーブロフィール頃報 |            |
| 個人情報                               |            |
| 名曰"<br>Taro                        | $\bigcirc$ |
| ミドルネーム<br>あす-<br>Tension           | _          |
| 1dHakd<br>サフィックス                   |            |
| ハンドルマーム (名田)                       |            |
| - 八>ドルネーム(名字)                      |            |

ページ | 12

## CompTIA.

| 連絡先情報<br>コード*<br>+81<br>国*<br>Japan<br>住所1* | 電話番号* | <ul> <li>コード欄には日本の国番号+81を入<br/>力します。電話番号欄には頭の0を<br/>除いた番号を入力してください。</li> <li>例(携帯電話番号の場合):</li> <li>080-xxxx-xxxx→80-xxxx-xxxx</li> </ul> |
|---------------------------------------------|-------|----------------------------------------------------------------------------------------------------|
| 住所2                                         |       | ローマ字で入力してください                                                                                                    |
| 住所3                                         |       | 記入例                                                                                                    |
| 町*                                          |       | 住所 1 : Suidobashi MS Bldg. 7<br>住所 2: 3-4-9 Kanda Misaki-cho                                                                              |
| 都道府県                                        | ~     | 町: Chiyoda-ku<br>都道府県: Tokyo                                                                                                    |
| 郵便番号                                        |       | ※登録住所が勤務先である場合は                                                                                                    |
| 会社名                                         |       | 会社名も入力してください。                                                                                                    |
| 対応言語                                        |       |                                                                                                    |

最後にプライバシーポリシーに関する記載事項にチェックを入れ、「保存」をクリックします。

| (ールと電話電話の設定をお勧め                                                                  |
|----------------------------------------------------------------------------------|
|                                                                                  |
|                                                                                  |
| る情報を第三者機関、政府<br>ます。私は、CompTIA、そ<br>間に起因する特別/付随/間<br>ても責任を負わないことに<br>選択を変更する権利を有し |
| <b>K</b>                                                                         |
|                                                                                  |

これで完了です。ホーム画面の「資格の管理」より、管理サイトに移動後「Fulfillment」メニューから発送 状況をご確認いただけます。 CompTIA アカウント作成時の注意点

■登録氏名について

アカウント作成の際、登録の氏名は、漢字表記ではなくローマ字でご入力いただけますようお願い申し上 げます。

ローマ字で登録をいただいたにも関わらず、漢字で表記がされる場合には、ブラウザの翻訳機能がオンに なっている場合が多くあります。ブラウザの翻訳機能をオフにしてご確認をお願いいたします。 漢字で登録をされた場合、そのままでは受験予約に進めないため、CompTIAにて修正を行います。 CompTIA 日本支局 info\_jp@comptia.org までご連絡をお願いいたします。

■ Varification code が送られてこない場合

メールアドレス認証のための Varification code が入ったメールは、送信ボタンクリック後、すぐに指定の メールアドレスに送られます。メールが送信されてこない場合、再度ボタンをクリックしご確認ください。 携帯電話会社のメール(キャリアメール)で登録をされた場合に、メールが送信されてこない場合には、ド メイン制限がされている可能性があります。「comptia.org」からのメールを受信できるように設定をいただ けますようお願い申し上げます。もしくは、PC メールなどのご利用可能な別のメールアドレスをお持ちの場合 には、こちらのメールアドレスで新たにご登録いただくことをお勧めします。 ※CompTIA アカウントにサインインした後、ホーム画面の「資格の管理」から、管理サイト (Certmetrics) に移動します。

History メニューからは、(1)受験履歴、(2)CE プログラム費用の支払い履歴、CE プログラム倫理 ポリシー同意履歴(3)が確認いただけます。※2、3 については、認定資格の更新をされている場合にの み表示されます。また、CE プログラムに関連するサブメニューについては、CompTIA 日本支局ウェブサイト にある「CE プログラムユーザーガイド」をご参照ください。

| С                                                                           | ompTIA.                                                                                                    | Advancing the Global                                        | IT Industry                                |                                                    | () Help    |
|-----------------------------------------------------------------------------|----------------------------------------------------------------------------------------------------|-------------------------------------------------------------|--------------------------------------------|----------------------------------------------------|------------|
| Home H                                                                      | story Cartifications   Stackable                                                                                                    | Certifications   Continuing Educat                          | ion   Fulfillment   Transcripts   Digit    | al Radinas                                         |            |
| CE Activi                                                                   | ties   Create other requirement   Fee T                                                                                                    | ransactions                                                 | on I remaining I manoscipto I cogn         | ar boogoo                                          |            |
| ew your exa                                                                 | m history and other certification requi                                                                                                    | rements                                                     |                                            |                                                    |            |
| Evame-                                                                      | in notory and other certification requi                                                                                                    | lenterno.                                                   |                                            |                                                    |            |
| LAGING                                                                      |                                                                                                    |                                                             |                                            |                                                    |            |
| exams are in                                                                | mported during regular business hours                                                                                                    | s. After completing an exam, allow 5 bu                     | usiness days for it to appear here.        |                                                    |            |
| Code                                                                        | Exam                                                                                                    |                                                             | Registration number                        | Grade                                              | Date       |
| CAS-XX                                                                      | CompTIA Advanced Security Practi                                                                                                    | itioner Certification Exam                                  | XXXXXXX                                    | Pass                                               | 20XX-XX-XX |
| SY0-XX                                                                      | Security+ Exam                                                                                                    |                                                             | XXXXX                                      | Pass                                               | 20XX-XX-XX |
|                                                                             |                                                                                                    |                                                             |                                            |                                                    |            |
| Program                                                                     | Fees                                                                                                    |                                                             |                                            |                                                    |            |
| Program                                                                     | Fees                                                                                                    |                                                             | ▲ Dete                                     | A.C.                                               | nization   |
| Program                                                                     | 1 Fees                                                                                                    | Kane FED)                                                   | ¢ Date                                     | \$Đ                                                | piration   |
| Program                                                                     | 1 Fees                                                                                                    | tions \$50)                                                 | ◆Date<br>20 XX                             | ¢ Ex<br>n/a                                        | piration   |
| Program<br>Name<br>CE Annual I<br>CE Annual I<br>CE Annual I                | 1 Fees<br>Maintenance Fee (Advanced Certifical<br>Waintenance Fee (Advanced Certifical<br>Waintenance Fee (Advanced Certifical                                                                                          | tions \$50)<br>tions \$50)<br>tions \$50)                   | ◆ Date<br>20 ×X<br>20 ×X<br>20 ×X          | ¢ E≯<br>n/a<br>n/a                                 | piration   |
| Program<br>Name<br>CE Annual<br>CE Annual<br>CE Annual                      | Maintenance Fee (Advanced Certifical<br>Maintenance Fee (Advanced Certifical<br>Maintenance Fee (Advanced Certifical                                                                                                    | tions \$50)<br>tions \$50)<br>tions \$50)                   | ◆ Date<br>20 XX<br>20 XX<br>20 XX          | ¢ E⊅<br>n/a<br>n/a                                 | xpiration  |
| Program<br>Name<br>CE Annual I<br>CE Annual I<br>CE Annual I<br>COntinui    | Maintenance Fee (Advanced Certifical<br>Maintenance Fee (Advanced Certifical<br>Maintenance Fee (Advanced Certifical<br>Maintenance Fee (Advanced Certifical                                                            | tions \$50)<br>tions \$50)<br>tions \$50)<br>hics Agreement | ◆ Date<br>20 XX<br>20 XX<br>20 XX          | ¢E⊅<br>n/a<br>n/a                                  | piration   |
| Program<br>Name<br>CE Annual I<br>CE Annual I<br>CE Annual I<br>CE Annual I | Maintenance Fee (Advanced Certifical<br>Maintenance Fee (Advanced Certifical<br>Maintenance Fee (Advanced Certifical<br>Maintenance Fee (Advanced Certifical                                                            | tions \$50)<br>tions \$50)<br>tions \$50)<br>hics Agreement | ◆ Date<br>20 XX<br>20 XX<br>20 XX          | ¢Ex<br>n/a<br>n/a<br>n/a                           | piration   |
| Program                                                                     | Maintenance Fee (Advanced Certifical<br>Maintenance Fee (Advanced Certifical<br>Maintenance Fee (Advanced Certifical<br>Maintenance Fee (Advanced Certifical<br>Ing Education Code of Etl<br>E Program Policy Agreement | tions \$50)<br>tions \$50)<br>tions \$50)<br>hics Agreement | ◆ Date<br>20 XX<br>20 XX<br>20 XX<br>20 XX | ¢Ex<br>n/a<br>n/a<br>n/a<br>¢Expiratio<br>20XX-XX- | n<br>XX    |

#### (1) Exam - 受験履歴の見方

| Code                | 受験した認定資格の試験番号 |
|---------------------|---------------|
| Exam                | 受験した認定資格の名称   |
| Registration number | 登録番号          |
| Grade               | 合否            |
| Date                | 受験日           |

(2) Program Fees - CE プログラム費用の支払い日が確認できます。

(3) Continuing Education Code of Ethics Agreement - CE プログラム倫理ポリシーに同意 された日とその有効期限が確認できます。

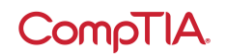

「資格の管理」- 資格のステータス・ロゴ/認定証 PDF のダウンロード(Certification)

※CompTIA アカウントにサインインした後、ホーム画面の「資格の管理」から、管理サイト (Certmetrics) に移動します。

#### 資格のステータスについて

Certifications メニューから、受験した認定資格のステータスが確認いただけます。

| CompTIA. Adv                                                                                                    | ancing the Glo                        | bal IT Indus                         | try                                       |                                  | () Help                                                         |
|----------------------------------------------------------------------------------------------------|---------------------------------------|--------------------------------------|-------------------------------------------|----------------------------------|-----------------------------------------------------------------|
| Home   History   <u>Certifications</u>   Stackable Certification                                                                                                    | ons   Continuing Ed                   | lucation   Fulfill                   | iment   Transcripts   Dig                 | gital Badgea                     | _                                                               |
| Download Logos                                                                                                    |                                       |                                      |                                           |                                  |                                                                 |
| onitor your certification progress.                                                                                                    |                                       |                                      |                                           |                                  |                                                                 |
| Ionitor your certification progress.<br>Active Certifications/Certificates<br>Collapse<br>Name                                                                                                    | Started                               | Active                               | CE Requirements Met                       | Expiration                       | Downloads                                                       |
| onitor your certification progress.<br>Active Certifications/Certificates<br>Collapse<br>Name<br>CompTIA Mastery Series                                                                                      | Started                               | Active                               | CE Requirements Met                       | Expiration                       | Downloads                                                       |
| Ionitor your certification progress. Active Certifications/Certificates Collapse Name CompTIA Mastery Series CompTIA Advanced Security Practitioner ce (CASP+)                                               | Started<br>2013-Dec-11                | Active<br>2013-Dec-11                | CE Requirements Met<br>2019-Jul-21        | Expiration 2022-Dec-11           | Downloads<br>Logo<br>PDF Certificate                            |
| onitor your certification progress. Active Certifications/Certificates Collapse Name CompTIA Mastery Series CompTIA Advanced Security Practitioner ce (CASP+) CompTIA Professional Series                    | Started<br>2013-Dec-11                | Active<br>2013-Dec-11                | CE Requirements Met<br>2019-Jul-21        | Expiration 2022-Dec-11           | Downloads<br>Logo<br>PDF Certificate                            |
| Ionitor your certification progress. Active Certifications/Certificates Collapse Name CompTIA Mastery Series CompTIA Advanced Security Practitioner ce (CASP+) CompTIA Professional Series CompTIA Security+ | Started<br>2013-Dec-11<br>2005-Mar-23 | Active<br>2013-Dec-11<br>2005-Mar-23 | CE Requirements Met<br>2019-Jul-21<br>n/a | Expiration<br>2022-Dec-11<br>n/a | Downloads<br>Logo<br>PDF Certificate<br>Logo<br>PDF Certificate |

Active Certifications/Certificates - 認定資格のステータスの見方

| Name                | 取得した認定資格                                   |
|---------------------|--------------------------------------------|
| Started             | 受験日                                        |
| CE Requirements Met | 認定日 ※2 試験で構成される認定資格を除き、受験日と認定日<br>は同じになります |
| Expiration          | 有効期限日 ※n/a は有効期限のない生涯認定                    |
| Downloads           | ダウンロード可能な場合ここに表示されます                       |

#### 各種ダウンロードについて

右側の Downloads より、認定ロゴ/認定証 PDF がダウンロードいただけます。※失効している認定資格には、この Downloads の項目は表示されません。

| lame                                              | Started     | Active      | CE Requirements Met | Expiration  | Downloads               |
|---------------------------------------------------|-------------|-------------|---------------------|-------------|-------------------------|
| CompTIA Mastery Series                            |             |             |                     |             |                         |
| CompTIA Advanced Security Practitioner ce (CASP+) | 2013-Dec-11 | 2013-Dec-11 | 2019-Jul-21         | 2022-Dec-11 | Logo<br>PDF Certificate |
| CompTIA Professional Series                       |             |             |                     |             |                         |
| CompTIA Security+                                 | 2005-Mar-23 | 2005-Mar-23 | n/a                 | n/a         | Logo<br>PDF Certificate |
| CompTIA Security+ ce                              | n/a         | 2013-Dec-11 | 2019-Jul-21         | 2022-Dec-11 | Logo<br>PDF Certificate |

## CompTIA.

#### 認定ロゴのダウンロード

Logo をクリックすると、ロゴ使用に関する同意書ページが表示されます。I agree をクリック。利用できる認定ロゴをクリックして、保存先を指定するとダウンロードが始まります。

#### 日本語で確認する場合はこちら

https://www.comptia.jp/pdf/2016-cert-logo-usage-candidate-jp.pdf

|                                                                                                    | USAGE OF COMPTIA LOGOS TERMS AND CONDITIONS                                                                                                    |
|----------------------------------------------------------------------------------------------------|----------------------------------------------------------------------------------------------------|
| After receiving a certifi                                                                                                    | cation from CompTIA, you are encouraged to promote and communicate your achievement by downloading and                                                                                                    |
| using the CompTIA logo                                                                                                    | os for the certifications that you have earned ("CompTIA Logos"). By downloading a CompTIA Logo below, you agr                                                                                                    |
| to be bound by the terr                                                                                                    | ms of this Usage of CompTIA Logos Terms and Conditions.                                                                                                    |
| <ol> <li>CompTIA Logos J</li></ol>                                                                                                    | Available for Use. All CompTIA Logos that are made available to you in the logo downloads page of your CompTIA                                                                                                    |
| account and dire                                                                                                    | ctly relate to the CompTIA certifications you have earned and are currently maintained in good standing.                                                                                                    |
| 2. General CompTI<br>• You must u<br>• You must ii<br>• You may nu<br>• You may nu<br>• Logo agreement<br>By clicking the button, you | A Logos Usage Requirements. You agree to the following usage requirements:<br>use the CompTIA Logos exactly as provided by CompTIA. You may not alter or distort the CompTIA Logos.<br>nclude the word "CompTIA" with any CompTIA Logos that you use.<br>ot use the CompTIA Logos in any way that suggests you are an employee or an agent of CompTIA.<br>ot incorporate the CompTIA Logos into any other name, mark, logo or symbol<br>are agreeing to abide by the guidelines presented in CompTIA - Cert-logo-usage.pdf |

#### 認定証 PDF のダウンロード

PDF Certificate をクリックして、保存先を指定するとダウンロードが始まります。

#### 認定証に表記される情報

- ・氏名
- ・認定資格名称
- · CompTIA ID
- ・認定日
- ・有効期限日
- Verification Code

#### 認定証 PDF の左下に表示される

Verification Code(認定コード)を使って、第三者にこの認定に対する取得証明を行うことができます。Codeの下にある URL 先で、Code を入力して Submit をクリックすると、認定日とともに、認定資格が有効であること(Active)が表示されます。紙の認定証にはこの記載はされません。

「資格の管理」 - Stackable 認定証 (Stackable Certifications)

※CompTIA アカウントにサインインした後、ホーム画面の「資格の管理」から、管理サイト (Certmetrics)に移動します。

Stackable Certifications メニューからは、スタッカブル認定資格のステータスが確認いただけ ます。スタッカブル認定資格の認定ロゴ、PDF認定証がダウンロードいただけます。※有効期 限をむかえ失効しているスタッカブル認定資格には、この Downloads の項目は表示されませ ん。

| CompTl                                                                                                    | A. Advan                 | ncing the Global IT  | Industry                |                 | (          | 10 Help  |
|----------------------------------------------------------------------------------------------------|--------------------------|----------------------|-------------------------|-----------------|------------|----------|
| Home   History   Certifications                                                                                 | Stackable Certifications | Continuing Education | Fuifiliment   Transcrip | ta   Digital Ba | adges      |          |
| Download Stackable Certification                                                                                | s Logos                  |                      |                         |                 |            |          |
| ew your Stackable Certifications.                                                                               |                          |                      |                         |                 |            |          |
| ew your Stackable Certifications.<br>Active Stackable Certific<br>Anne                                          | cations v                |                      | Date                    | Updated         | Expiration | Template |
| ew your Stackable Certifications. Active Stackable Certific  Active Stackable Certific  Certific  Cybersecurity | cations v                |                      | <b>≑</b> Date           | Updated         | Expiration | Template |

複数の CompTIA 認定資格を取得すると付与されるスタッカブル認定資格は、IT キャリアの向 上に必要な知識とスキルを有していることを証明します。

Stackable Certificationsの詳細については、CompTIA 日本支局ウェブサイトよりご確認くだ さい。

https://www.comptia.jp/certif/comptia\_stackable\_certification/

「資格の管理」- CE 継続教育プログラム(Continuing Education)

※CompTIA アカウントにサインインした後、ホーム画面の「資格の管理」から、管理サイト (Certmetrics) に移動します。

Continuing Education メニューからは、CE プログラムで必要な作業が実施いただけます。

CE プログラムのメニューについては、CompTIA 日本支局ウェブサイトにある「CE プログラム ユーザーガイド」をご参照ください。<u>https://www.comptia.jp/customer\_support/recert/</u>

| CompT                                                              | 1A.                                                                                                    | Advancing the                                              | e Global II                                | 「Industry                                |                                 |                               | Help            |
|--------------------------------------------------------------------|----------------------------------------------------------------------------------------------------|------------------------------------------------------------|--------------------------------------------|------------------------------------------|---------------------------------|-------------------------------|-----------------|
| Home   History   Certificat                                        | lone   Stackable Cert                                                                                                    | fications   <u>Continu</u><br>ance Fees   Add CEU          | ing Education                              | Audit history                            | anecripte   Digital I           | Badgea                        |                 |
| CE Instructions                                                    | <b>S</b><br>Pay CE Fees                                                                                                    |                                                            | ls                                         | Edit CEUs                                | Payment Histor                  | y Audit H                     | istory          |
| ompTIA has created an assess<br>for to submitting your CEUs. St    | ment app that will help of the total terms of the total terms of the terms of the terms of the terms of the terms of the terms of the terms of the terms of the terms of the terms of the terms of the terms of the terms of the terms of the terms of the terms of the terms of the terms of the terms of the terms of terms of terms | letermine if your CE                                       | activity meets t                           | he CE Program requ                       | irements. We encoura            | ige you to use this a         | assessment tool |
| Ionitor Your Progre                                                | SS                                                                                                    |                                                            |                                            |                                          |                                 |                               |                 |
| ake sure you have a plan for ea                                    | arning the number of CE                                                                                                    | Us you'll need to ren                                      | ew. CE fees n                              | sed to be current prio                   | r to uploading CEUs.            |                               |                 |
| CE Intent Level—9                                                  | 新する認定資格                                                                                                    |                                                            |                                            |                                          |                                 |                               |                 |
|                                                                    |                                                                                                    |                                                            |                                            | _                                        |                                 |                               |                 |
| In                                                                 | Submit                                                                                                    | A CySA+                                                    |                                            | •                                        |                                 |                               |                 |
| CEU Progress-CEU                                                   | の進捗状況                                                                                                    | Curr                                                       | la Dave                                    | Applicable CEU                           | CEIIe                           | Dercentage of C               | Elle            |
| Name                                                               | Start Dat                                                                                                    | e Expiration Rem                                           | aining                                     | Submitted                                | Required                        | Submitted                     | EUS             |
| CompTIA CySA+ ce                                                   | 2019-Mar-1                                                                                                    | 0 2022-Mar-10 xxx                                          | <                                          | 0                                        | 50                              |                               | 0%              |
| CEU Progress displayed above<br>not pertain to the Cloud+ certifi  | 総ル日<br>e is based on the certific<br>ication)                                                                                                    | 有効期限 残<br>ation in which your in                           | 이버ox<br>tent is set to. (                  | 申請決CEU<br>EUs need only to be            | 必要CEU<br>uploaded at this certi | 進抄举<br>fication intent level. | (Intent does    |
| CE Fees-CE費用の支                                                     | 5払状況                                                                                                    |                                                            |                                            |                                          |                                 |                               |                 |
| Name                                                               | Annu<br>Fee                                                                                                    | al CE Total CE<br>Fees                                     | CE Fees<br>Paid                            | Remaining<br>Balance                     | CE Fee Due on or<br>After       | Fee progress                  |                 |
| CompTIA CySA+ ce                                                   | \$50.0                                                                                                    | 0 \$150.00                                                 | \$0.00                                     | \$150.00                                 | 2019-Mar-10                     |                               | 0%              |
| CE Fees need only be paid at t<br>renewal of all CompTIA certific: | CE年会<br>the highest certification I<br>ations. Separate payme                                                                                                    | 費 必要合計<br>evel held. (A+, Netwo<br>nts for each certificat | で支払額<br>prk+, Security+<br>ion are not nec | · 凭额<br>, Linux+, Cloud+, Per<br>essary. | 支払い期日<br>nTest+, CySA+ or CA:   | 進抄筆<br>SP+) CE Fees appl      | y towards the   |
|                                                                    |                                                                                                    |                                                            |                                            |                                          |                                 |                               |                 |

「資格の管理」 - 認定証発送のステータス・再発行申請(Fulfillment)

※CompTIA アカウントにサインインした後、ホーム画面の「資格の管理」から、管理サイト (Certmetrics) に移動します。

認定証配送の進捗状況について、Fulfillmentメニューよりご確認いただくことをお勧めいたします。住所確認を実施していただいた後、Sent to Fulfillment(印刷工程)ステータスに日付が入るまで1週間ほどのお時間を要する場合がございます。米国本部からの発送が完了しますとShipped(発送済)が記載されます。

#### 認定証配送のステータスについて

Fulfillment メニューより、認定証配送のステータスが確認いただけます。

| CompTIA                                                                                                    | Advancing the G                                                                                                    | iobal IT Industr                                                                                                    | у                                                                                                    |                                                                                                | (7) Help                                                   |
|----------------------------------------------------------------------------------------------------|----------------------------------------------------------------------------------------------------|----------------------------------------------------------------------------------------------------|----------------------------------------------------------------------------------------------------|------------------------------------------------------------------------------------------------|------------------------------------------------------------|
| Home   History   Certifications                                                                                                    | Stackable Certifications   <u>Continuing</u>                                                                                                    | <u>, Education</u>   Fulfillin                                                                                          | ent   Transcripts   Digita                                                                                                    | l Badges                                                                                       |                                                            |
| CE Instructions   Code of Ethics Polic                                                                                                    | cy   CE Maintenance Fees   Add CEUs   I                                                                                                    | Edit CEUs   Audit histor                                                                                                | v                                                                                                    |                                                                                                |                                                            |
| proximately 2-3 business days after yo                                                                                                    | u have verified the accuracy of your den                                                                                                    | nographic information,                                                                                                  | a "sent to fulfiliment" (for proc                                                                                                    | essing and mailing) d                                                                          | late will be                                               |
| pproximately 2-3 business days after yo<br>osted below. Once processed, normally<br>after 8 weeks from the ship date you ha<br>on-delivery. The same applies for replac<br>Fulfillment history <sup>®</sup>                                                      | u have verified the accuracy of your den<br>within 7-10 business days (occasionally<br>we not received your certificate kit, pleas<br>ement certificate kit orders. | nographic information,<br>longer) a "shipped" sta<br>se click the "Help" butto                                          | a "sent to fulfillment" (for proc<br>tus and "Complete" date will t<br>n above and submit a "Send I                                                 | essing and mailing) o<br>e posted.<br>Help Request" inform                                     | date will be                                               |
| pproximately 2-3 business days after yo<br>osted below. Once processed, normally<br>after 8 weeks from the ship date you ha<br>on-delivery. The same applies for replac<br>Fulfillment history <sup>®</sup><br>◆ Name                                            | u have verified the accuracy of your den<br>within 7-10 business days (occasionally<br>we not received your certificate kit, pleas<br>ement certificate kit orders. | nographic information,<br>longer) a "shipped" sta<br>se click the "Help" butto<br>Queued                                | a "sent to fulfillment" (for proc<br>tus and "Complete" date will t<br>n above and submit a "Send i<br>\$ Sent to Fulfillment                       | essing and mailing) of posted.<br>Help Request' inform                                         | date will be<br>ning us of the<br>♦ Status                 |
| pproximately 2-3 business days after yo<br>sted below. Once processed, normally<br>after 8 weeks from the ship date you ha<br>on-delivery. The same applies for replac<br>Fulfillment history <sup>®</sup><br>◆ Name<br>CompTIA Network+ ce (Kit)                | w have verified the accuracy of your den<br>within 7-10 business days (occasionally<br>we not received your certificate kit, pleas<br>ement certificate kit orders. | nographic information,<br>longer) a "shipped" sta<br>se click the "Help" butto<br>Queued<br>2020-Feb-25                 | a "sent to fulfillment" (for proc<br>tus and "Complete" date will t<br>n above and submit a "Send I<br>Sent to Fulfillment<br>n/a                   | essing and mailing) of<br>pe posted.<br>Help Request" inform<br>Complete<br>n/a                | ate will be<br>ing us of the<br>Status<br>n/a              |
| pproximately 2-3 business days after yo<br>osted below. Once processed, normaliy<br>after 8 weeks from the ship date you ha<br>on-delivery. The same applies for replac<br>Fulfillment history<br>Ame<br>CompTIA Network+ ce (Kit)<br>CompTIA Security+ ce (Kit) | u have verified the accuracy of your den<br>within 7-10 business days (occasionally<br>we not received your certificate kit, pleas<br>ement certificate kit orders. | enographic information,<br>longer) a "shipped" sta<br>se click the "Help" butto<br>Queued<br>2020-Feb-25<br>2015-Feb-04 | a "sent to fulfillment" (for proc<br>tus and "Complete" date will t<br>n above and submit a "Send I<br>\$ Sent to Fulfillment<br>n/a<br>2015-Mar:24 | essing and mailing) of<br>pe posted.<br>Help Request" inform<br>Complete<br>n/a<br>2015-Mar-27 | tate will be<br>ting us of the<br>Status<br>n/a<br>Shipped |

Fulfillment history - 配送ステータスの見方

| Name                | 取得した認定資格                                        |
|---------------------|-------------------------------------------------|
| Verification code   | Verification Code(認定コード) ※Certifications の章を参照  |
| Queued              | 発送待ちになっている日付が入ります                               |
| Sent to Fulfillment | 印刷工程に移った日付が入ります<br>※住所確認が実施された後、約1週間でここに日付が入ります |
| Complete            | 発送日が入ります ※発送予定日が入る場合もあります                       |
| Status              | Shipped(発送済)                                    |
| n/a                 | それぞれの段階に入っていません                                 |

認定証は、米国からの定期便配送のため、お届けまで最大 8 週間の期間を要します。Completeの日付から、8 週間以上経過しているにも関わらず未着の場合は、郵送事故の可能性もございますので、CompTIA 日本支局までご連絡ください。Completeの日付より 90 日以上経過している場合の再発行は有料となる場合がございます。認定証到着までの間は、認定証の PDF をご利用ください。

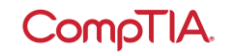

#### 再発行申請について

初回配送以降の認定証については、有償で申請することができます。認定証・認定カードが セットで、1 部 15 ドルです。(CompTIA IT Fundamentals, CompTIA Cloud Essentials な ど一部の科目は、認定カードが含まれず、1 部 12 ドルとなります。) 配信終了となっている認定資格、配信終了予定のある認定資格については、認定証の再発行が できない場合があります。また、生涯認定バージョンの認定証については、再発行のご提供を 終了しております。認定証 PDF をご利用ください。

1. Order Replacement Certificate をクリック

| CompTIA                                                                                                    | Advancing the G                                                            | Global IT Industr                      | у                                           |                       | Help              |
|----------------------------------------------------------------------------------------------------|----------------------------------------------------------------------------|----------------------------------------|---------------------------------------------|-----------------------|-------------------|
| Home   History   Certifications   .                                                                            | Stackable Certifications   Continuing                                      | Education   Fulfilling                 | ent   Transcripts   Digital                 | Badgea                |                   |
| pproximately 2-3 business days after yo                                                                        | bu have verified the accuracy of your der                                  | mographic information, a               | a "sent to fulfillment" (for proc           | essing and mailing) ( | fate will be      |
| osted below. Once processed, normally                                                                          | within 7-10 business days (occasionally                                    | longer) a "shipped" sta                | tus and "Complete" date will t              | be posted.            |                   |
| after 8 weeks from the ship date you have                                                                      | ave not received your certificate kit, pleas                               | se click the "Help" butto              | n above and submit a "Send I                | Help Request" inform  |                   |
| on-delivery. The same applies for replace                                                                      | cement certificate kit orders.                                             |                                        |                                             | Telp respect mem      | ing us of the     |
| on-delivery. The same applies for replace                                                                      | cement certificate kit orders.                                             |                                        |                                             |                       | ing us of the     |
| on-delivery. The same applies for replace<br>Fulfillment history <sup>®</sup> ———<br>◆ Name                    | Cement certificate kit orders.                                             | Cueued                                 | Sent to Fulfillment                         | Complete              | ting us of the    |
| on-delivery. The same applies for replace<br>Fulfillment history <sup>®</sup><br>Ame CompTIA Network* ce (Kit) | terrificate kit orders.                                                    | Queued                                 | Sent to Fulfillment<br>n/a                  |                       | Status            |
| on-delivery. The same applies for replac<br>Fulfillment history                                                | Verificate kit orders.      Verification Code     X00000000X     X0000000X | ♦ Queued<br>2020-Feb-25<br>2015-Feb-04 | ♦ Sent to Fulfillment<br>n/a<br>2015-Mar-24 | Complete              | Status<br>Shipped |

2. 送付先となる住所を確認のうえ、Next をクリック 訂正がある場合は、click here より修正を行ってください。

| COMPTIA. Advancing the Global IT Industry                                                                                                    | Copput Help |
|----------------------------------------------------------------------------------------------------|-------------|
| Home   History   Certificatione   Stackable Certificatione   Continuing Education   Fulfillment   Transcripte   Digital Badge                                                 | •           |
| Confirm shipping address<br>The following address will be used to ship your purchase. To correct your address, please click here.<br>xxxx<br>xxxxx<br>xxxxxxxxxxxxxxxxxxxxxxx |             |

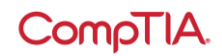

### 3. 申請される認定証にチェックを入れ、「Next」をクリック

| Name                       | Description | Quantity |    | Price   |
|----------------------------|-------------|----------|----|---------|
| CompTIA Security+ ce (kit) |             | 1        | \$ | \$15.00 |
| CompTIA CySA+ ce (kit)     |             | 1        | \$ | \$15.00 |
|                            |             |          | •  |         |

4. PayPal のウェブサイトより支払いを完了します。PayPal アカウントをお持ちの方はロ グインより、新規の方は「クレジットカードまたはデビットカードで支払う」より実施して ください。

| PayPal                                                       |
|--------------------------------------------------------------|
| PayPalで支払う                                                   |
| 開始するには、お客さまのメールアドレスまたは携帯電話<br>番号を入力してください。                   |
| アドレスまたは携帯電話番号                                                |
| メールアドレスを忘れた場合                                                |
| 次へ                                                           |
| または                                                          |
| クレジットカードまたはデビットカードで支払う                                       |
| キャンセルしてThe Computing Technology Industry Association, Incに戻る |

「資格の管理」-認定資格証明の第三者への転送(Transcripts)

※CompTIA アカウントにサインインした後、ホーム画面の「資格の管理」から、管理サイト (Certmetrics) に移動します。

Transcripts メニューから、第三者に認定に対する取得証明を行うことができます。

1. Create new transcript をクリックして、新しい証明書(トランスクリプト)を作ります

| CompTIA.                                       | Advancing the Global IT Industry                                |                    |                | Help |
|------------------------------------------------|-----------------------------------------------------------------|--------------------|----------------|------|
| Home   History   Certifications   Stackal      | ole Certifications   Continuing Education   Fulfillment         | <u>Transcripts</u> | Digital Badges |      |
| ComeTIA confidentions can also be validated by | randing a transcript. Click "Crante a new transcript" to get at | artad              |                |      |
| Transcripts                                    | enong a transcript. Giok. Create a new transcript, to get st    | arieu.             |                |      |
| Create new transcript                          | Can be                                                          | # Last             | Remarks        |      |
| Description V                                  | Options                                                         | Views viewed       | Share          |      |

2. 各項目を確認のうえ、Submit をクリック

| CompTIA. Advancing the Global IT Indus                                                                                                    | stry                               | () Help           |
|----------------------------------------------------------------------------------------------------|------------------------------------|-------------------|
| Home   History   Certifications   Stackable Certifications   Continuing Education   Full                                                                                                    | fillment   <u>Transcripts</u>   Di | gital Badges      |
| ComeTLA cartifications can also be validated by service a transmist. Circl: "Create a new transmith" to                                                                                                    | o out standard                     |                   |
| Transcript detail                                                                                                    |                                    |                   |
| Disabled ② <u>無効化</u><br>Display Mode ③ <u>Normal</u> <u>表示モード</u><br>Display certs ③ <u>資格名の表示</u><br>If displaying certs, show cert<br>dates ③ <u>政</u> 得日の表示<br>Display Stackable<br>Certifications ③ ユタッカブル認定資格の表示<br>Can be viewed until ◎ <u>国 延明リンクの有効開限</u><br>Description ③ <del>メモ(相手には表示されません)</del> |                                    |                   |
| 512 Max Characters<br>Remarks ② <mark>メモ(相手に表示されます)</mark><br>512 Max Characters                                                                                                    |                                    |                   |
| Certifications to display in transcript                                                                                                    |                                    |                   |
| Activevement Name<br>CompTIA Professional Series                                                                                                    | Date                               | Expiration Date   |
| ○ CompTIA Security* 表示する認定資格の選択<br>○ CompTIA Security* ce                                                                                                    | 2005-Sep-10<br>2013-Nov-3          | n/a<br>2022-Nov-3 |
| Submit                                                                                                    |                                    |                   |

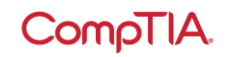

Transcript Detail – 証明書(トランスクリプト)の詳細の見方

| Disabled                                | チェックを入れるとこの証明は無効になります                                          |
|-----------------------------------------|----------------------------------------------------------------|
| Display Mode                            | 表示モードの選択: ノーマル/デジタルバッジ                                         |
| Display certs                           | チェックを入れると認定資格が表示されます                                           |
| If displaying certs,<br>show cert dates | チェックを入れると取得日が表示されます                                            |
| Display Stackable<br>Certifications     | チェックを入れるとスタッカブル認定資格が表示されます(取得<br>されている場合)                      |
| Show mailing address                    | 登録住所の表示の選択:<br>None(表示しない)/Mailing address(登録住所)/Other その<br>他 |
| Can be viewed until                     | この証明書に対する開示期限の設定                                               |
| Description                             | メモ(相手には表示されません)                                                |
| Remarks                                 | メモ(相手に表示されます)                                                  |

Certifications to display in transcript – 証明書(トランスクリプト)に表示する資格 証明書に表示する認定資格をここで選びます

3. 証明書(トランスクリプト)が作られました。Share より、共有方法を選択します。

| Сс                       | mpTIA.                                                                  | Advancing the Global IT Inc                 | lustry             |                 |                |              | Help       |
|--------------------------|-------------------------------------------------------------------------|---------------------------------------------|--------------------|-----------------|----------------|--------------|------------|
| Home   His               | tory   Certifications   Stackable Cer                                   | rtifications   Continuing Education         | Fulfillmen         | nt   <u>Tra</u> | nscripts       | Digital      | Badges     |
| Your     CompTIA certifi | changes have been accepted.<br>cations can also be validated by sending | a transcript. Click "Create a new transcrip | ot" to get st      | arted.          |                |              |            |
| Construction             |                                                                         |                                             |                    |                 |                |              |            |
| Create new tra           | Description <sup>O</sup>                                                | Can be<br>viewed until                      | Display<br>Options | #<br>Views      | Last<br>viewed | Remarks      | Share      |
|                          |                                                                         |                                             | Disalau            | 11              | 2020-          |              |            |
| Active<br>Edit View      | ABC会社                                                                   | 2021-Jan-<br>01                             | Certs              |                 | Apr-28         | JEL TRALE MD | 🗏 🖉 f 🔽 in |

「資格の管理」 - デジタルバッジ(Digital Badges)

※CompTIA アカウントにサインインした後、ホーム画面の「資格の管理」から、管理サイト (Certmetrics)に移動します。

Digital Badges のメニューからは、デジタルバッジがご利用いただけます

デジタルバッジは、ソーシャルメディアのプロフィール、電子履歴書、電子メール書目に追加 して、オンラインプラットフォームで提示することができる証明です。ご利用については任意 です。ご利用になられない場合は、Acclaim(アクレーム)アカウントを作成する必要はありま せん。また、Acclaim アカウントにおけるサポートは、CompTIA ではお受けできません。予め ご了承ください。

CompTIA デジタルバッジについては、CompTIA 日本支局ウェブサイトをご参照ください。 https://www.comptia.jp/cert\_about/digitalbadges/

1. 赤字になっている Click here to log into your digital badges をクリック

| CompTIA.                                                                                             | Advancing the Global IT Industry                                     | () Help                          |
|----------------------------------------------------------------------------------------------------|----------------------------------------------------------------------|----------------------------------|
| Home   History   Certifications   Stackable                                                          | Certifications   Continuing Education   Fulfiliment   Transcrip      | ie   <mark>Digital Badgee</mark> |
| Click below to automatically access your digital bady<br>Click here to log into your digital badges. | ges in a new window. If you do not have an account with Acclaim, you | will be asked to create one.     |
| CompTIA   Privacy Statement                                                                          |                                                                      |                                  |

2. Acclaim のサイトが開きますので、Sign in または Create account より登録を開始しま す

| Respected Brands.<br>Resume-worthy<br>Achievements.                                                                                                    | Sign in     |                       |
|----------------------------------------------------------------------------------------------------|-------------|-----------------------|
| Credly's Acclaim platform is the world's largest network of<br>individuals and organizations using verified achievements<br>to unlock opportunities. Join millions of professionals in | Password    |                       |
| sharing your achievements online.                                                                                                    | Remember me | Forgot your password? |
|                                                                                                    | Sig         | n in                  |
| <b>66</b><br>After getting certified and adding the badge to my LinkedIn                                                                                                    | Create      | account               |

profile, two CEOs from local companies got in touch with

1. CompTIA アカウントにサインインした後、ホーム画面の「試験予約」から、予約サイト(ピアソン VUE)に移動します。

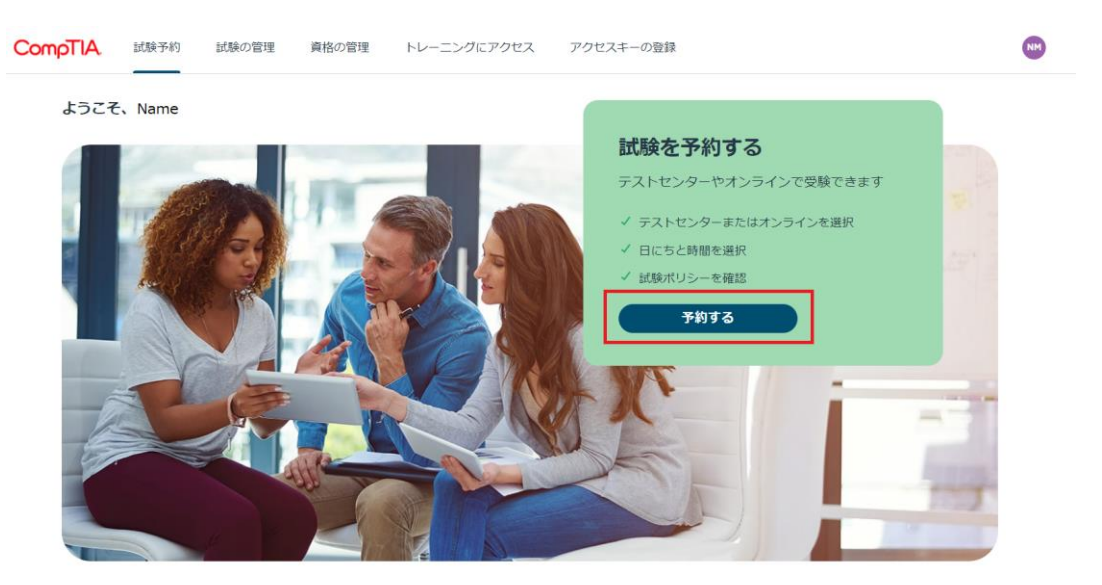

2. 登録情報をご確認(必要に応じて修正)の上、「変更を保存」をクリックします。

| Pearson VUE                                                      |                   |
|------------------------------------------------------------------|-------------------|
|                                                                  |                   |
| ▲実名                                                              |                   |
| 一致しない場合、試験を受けることができなくなり、また試験料の払い戻しもあ                             | りません。             |
| 名字、名前はローマ字で入力してください                                              |                   |
| 実名の変更や修正については、カスタマサポートまでご連絡ください。                                 |                   |
| 2.55×                                                            |                   |
| 実名                                                               |                   |
| 名前*                                                              |                   |
| Taro                                                             |                   |
| ミドルネーム                                                           |                   |
| 名字*                                                              |                   |
| Tanaka                                                           |                   |
| #77.w/b7                                                         |                   |
| +1     その他の电話番号                                                  |                   |
|                                                                  |                   |
|                                                                  |                   |
| ✓ 私は、CompTIAが私の認定資格に付随する情報を第三者機 ■ 執意情報に公開することも認知します。 1/4 CompTIA | 関、政府機             |
| 関、教育機関に公開することを許可します。私は、Compr<br>員、取締役、従業員が、この情報公開に起因する特別/付随      | 14、その短<br>1/間接/派生 |
| 的損害またはいかなる損害についても責任を負わないこと                                       | こ同意しま             |
| 9。 私はいつでもオノトインの選択を変更する権利を有し                                      | ±9∘               |
| 変更を保存する                                                          |                   |
|                                                                  |                   |

予約手順につきましては、以下よりご確認ください。 試験の予約・変更・キャンセル方法 // ピアソン VUE (pearsonvue.co.jp)

予約サイトに関するご質問は、ピアソン VUE カスタマーサポートまでお願いいたします。 お問い合わせ::ピアソン VUE (pearsonvue.co.jp)

#### 1. CompTIA アカウントにサインインした後、ホーム画面の「試験の管理」から、予約サイト(ピアソン VUE)に移動します。

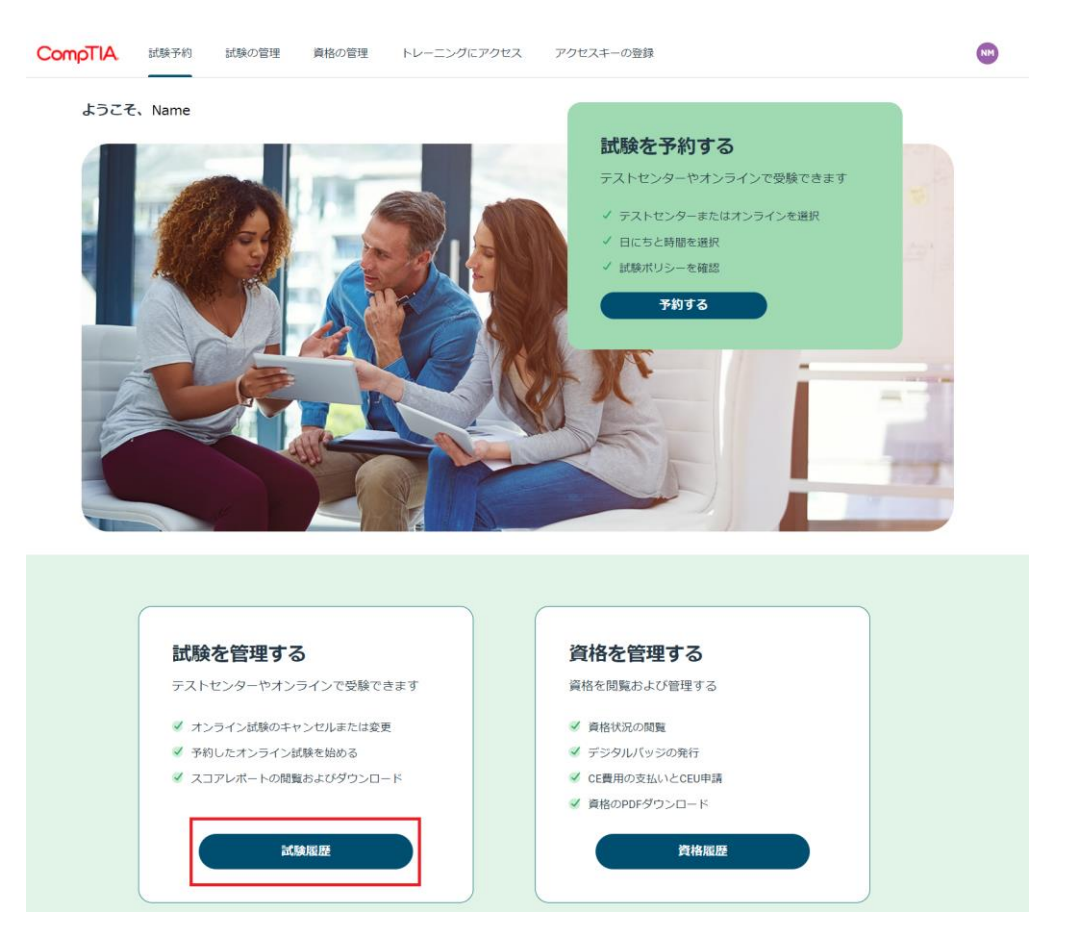

2. 必要操作を行ってください。 ※ここからはピアソン VUE の予約サイトです

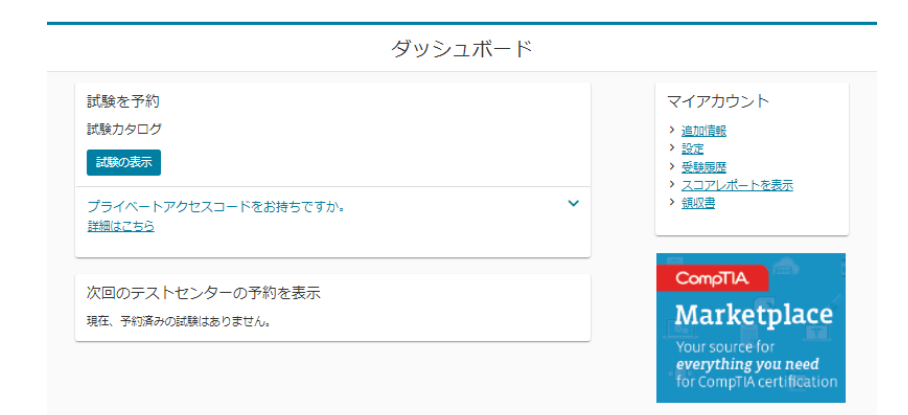

操作方法につきましては、以下よりご確認ください。 試験の予約・変更・キャンセル方法 // ピアソン VUE (pearsonvue.co.jp)

予約サイトに関するご質問は、ピアソン VUE カスタマーサポートまでお願いいたします。 お問い合わせ:: ピアソン VUE (pearsonvue.co.jp) 1. CompTIA アカウントにサインインした後、ホーム画面の「トレーニングにアクセス」から、ご利用のある ラーニングプロダクトのプラットフォームに移動します。

※今までご利用のサービスが表示されない場合、ブラウザのリロードやキャッシュのクリアをお試しください ※ラーニングプロダクトのご購入およびご登録がある場合は、以下の画面のように製品名が表示されます

2. 必要操作を行ってください。※これ以降は、各ラーニングプロダクトのプラットフォームです。

| <ul> <li>ホストセンターやオンラインで気軟できます</li> <li>キ オンラインば狭のキャンゼルまたは変更</li> <li>ネ オンラインば狭のキャンゼルまたは変更</li> <li>ネ コアルボートの歴史まえびダウンロード</li> <li>ごな服団</li> <li>ごな用の交払いとCEU申請</li> <li>※ 日かりログラクンロード</li> <li>予ジラルパンジの次代</li> <li>※ 日本のクロクラクンロード</li> <li>予ジラルパンジの次代</li> <li>※ 日本のクロクラクンロード</li> <li>ごな知のアビーンズは、マンロード</li> <li>アレーニングにアククレス</li> <li>アレーニングにアククレス</li> <li>Stature</li> <li>Photomacian</li> <li>Photomacian</li></ul>                                                                                                    | 試験を官理9 つ                                                                                                    | 資格を管理する                                                                                                    |
|----------------------------------------------------------------------------------------------------|----------------------------------------------------------------------------------------------------|----------------------------------------------------------------------------------------------------|
| <ul> <li>キュライン記録のキャンセルまたは変更</li> <li>ギリカルインライン記録を始める</li> <li>エコアレポートの感見だよびダウンロード</li> <li>正規配</li> <li>生 日本状のの歴見</li> <li>モ ロクリククワクロード</li> <li>正確のの空気いとととの単語</li> <li>モ 目的のワダウンロード</li> <li>正体のビダウンロード</li> <li>正体のビダウンロード</li> </ul> FILE FILE<                                                                                                    | テストセンターやオンラインで受験できます                                                                                                    | 資格を閲覧および管理する                                                                                                    |
| ※ 予約したオンライン試験を始める ※ アジクルバッジの先行 ※ CE覚用の交払いとCEU用語 ※ 目的OPDFグランロード ※ 新聞のPDFグランロード 第 日本ののプロシックにアククランロード 第 日本のアクランロード 第 日本のアクランロード                                                                                                    | ✓ オンライン試験のキャンセルまたは変更                                                                                                    | ✓ 資格状況の閲覧                                                                                                    |
| <ul> <li>※ スコアレポートの歴史およびダウンロード</li> <li>第時の交払いとCEU単語</li> <li>第時の空がっとCEU単語</li> <li>第時の空グランロード</li> <li>第時の空グランロード</li> <li>第時の空グランロード</li> <li>第時の空グランロード</li> <li>第時の空グランロード</li> <li>第時の空グランロード</li> <li>第日の空グランロード</li> <li>第日の空グロード</li> <li>第日の空グランロード</li> <li>第日の空グランロード</li> <li>第日の空グランフランジョンド</li> <li>第日の空グランフランジョンド</li> <li>第日の空グランジョンド</li> <li>第日の空グランジョンド</li> <li>第日の空グシンジョンド</li></ul>                                                                                                    | ✓ 予約したオンライン試験を始める                                                                                                    | ✓ デジタルパッジの発行                                                                                                    |
|                                                                                                    | スコアレポートの閲覧およびダウンロード                                                                                                    | ✓ CE費用の支払いとCEU申請                                                                                                    |
| またまた  またまたに  またまたに  たたまた  たたまた  たたまま  たたまま  たたまま  たたまま  たたまま  たたまま  たたまま  たたまま  たたまま  たたまま  たたまま  たたまま  たたまま  たたまま  たたまま  たたまま  たたまま  たたまま  たたまま  たたまま  たたまま  たたまま  たたまま  たたまま  たたまま  たたまま  たたまま  たたまま  たたまま  たたまま  たたまま  たたまま  たたまま  たたまま  たたまま  たたまま  たたまま  たたまま  たたまま  たたまま  たたまま  たたまま  たたまま  たたまま  たたまま  たたまま  たたままま  たたまま  たたまま  たたままま  たたままま  たたままま  たたままま  たたままま  たたままま  たたまままま  たたままま  たたまままま  たたまままま  たたまままままま |                                                                                                    | ✓ 資格のPDFダウンロード                                                                                                    |
| <b>FUD-CUTCPDEX</b> Study Guide, Labs, et. etamingコースにアクセスする <b>CERPOID-AUX CentMaster Pactice CentMaster Pactice CentMaster CE</b>                                                                                                    | 試験履歴                                                                                                    | 資格顧歴                                                                                                    |
|                                                                                                    | Image: select the select the select | ・レーニングにアクセス<br>uory Guide, Labs, eLearningコースにアクセスする<br>目的コースが表示されませんか?着らによっては、このログインボータル以<br>アクセスできることがあります。 <u>詳しくは、ログイン方法をご覧ください</u> 。<br>CompTiA Labs,<br>CompTiA Labs,<br>ComTiA Labs,<br>ComTiA Labs,<br>ComTiA Labs,<br>ComTiA Labs,<br>C |
|                                                                                                    | アクセスキーの登録                                                                                                    | お困りですか?                                                                                                    |
| 製品のアクセスキーを入力し、今すく登録のボ FAQを確認してカスタマーサポートに連絡する                                                                                                    | アクセスキーの登録<br>劇品のアクセスキーを入力し、今ずく登録のボ                                                                                                    | お困りですか?<br>FAQを確認してカスタマーサポートに通路する                                                                                                    |
| 割品のアクセスキーを入力し、今すぐ登録のボ<br>タンから剔品へのアクセスを始めます。                                                                                                    | アクセスキーの登録<br>製品のアクセスキーを入力し、今ずく登録のボ<br>タンから製品へのアクセスを始めます。                                                                                                    | お困りですか?<br>FAQを確認してカスタマーサポートに適応する                                                                                                    |
| 製品のアクセスキーを入力し、今すぐ登録のボ<br>タンから製品へのアクセスを始めます。<br>ダ 食物を更新のためのCEUの使得方法<br>ダ 食物を更新のためのCEUの使得方法                                                                                                    | <b>アクセスキーの登録</b><br>製品のアクセスキーを入力し、今すぐ登録のボ<br>タンから製品へのアクセスを始めます。                                                                                                    | お困りですか?<br>FAQを確認してカスタマーサポートに適応する<br>ダ 貨格を更新のためのCEUの獲得方法<br>ダ 貨幣以類の予約方法                                                                                                    |
| 製品のアクセスキーを入力し、今すく登録のボ<br>タンから製品へのアクセスを始めます。         FAQを確認してカスタマーサポートに通路する           コード入力         ダ 食格を更新のためのCEUの浸得方法           ジ 食格を更新のためのCEUの浸得方法         ダ 食格は酸の予約方法                                                                                                    | <b>アクセスキーの登録</b><br>製品のアクセスキーを入力し、今すく登録のボ<br>タンから製品へのアクセスを始めます。<br>コード入力                                                                                                    | <ul> <li>お困りですか?</li> <li>FAQを確認してカスタマーサポートに適応する</li> <li>ダ 食物を更新のためのCEUの獲得方法</li> <li>ダ 貨物試験の予約方法</li> <li>ダ 総定証の発送方法</li> </ul>                                                                                                    |

トレーニングコンテンツのアクセス、利用方法には、それぞれ下記のサイトにてマニュアルをご確認いただけます。

Study Guide(テキスト) <u>https://www.comptia.jp/training/learning\_solution/occ/</u> CompTIA Labs/CertMaster Labs

https://www.comptia.jp/training/learning\_solution/comptia\_lab/

1. CompTIA アカウントにサインインした後、ホーム画面の「アクセスキーの登録」から、ラーニングプロ ダクトのアクセスキーを登録します。

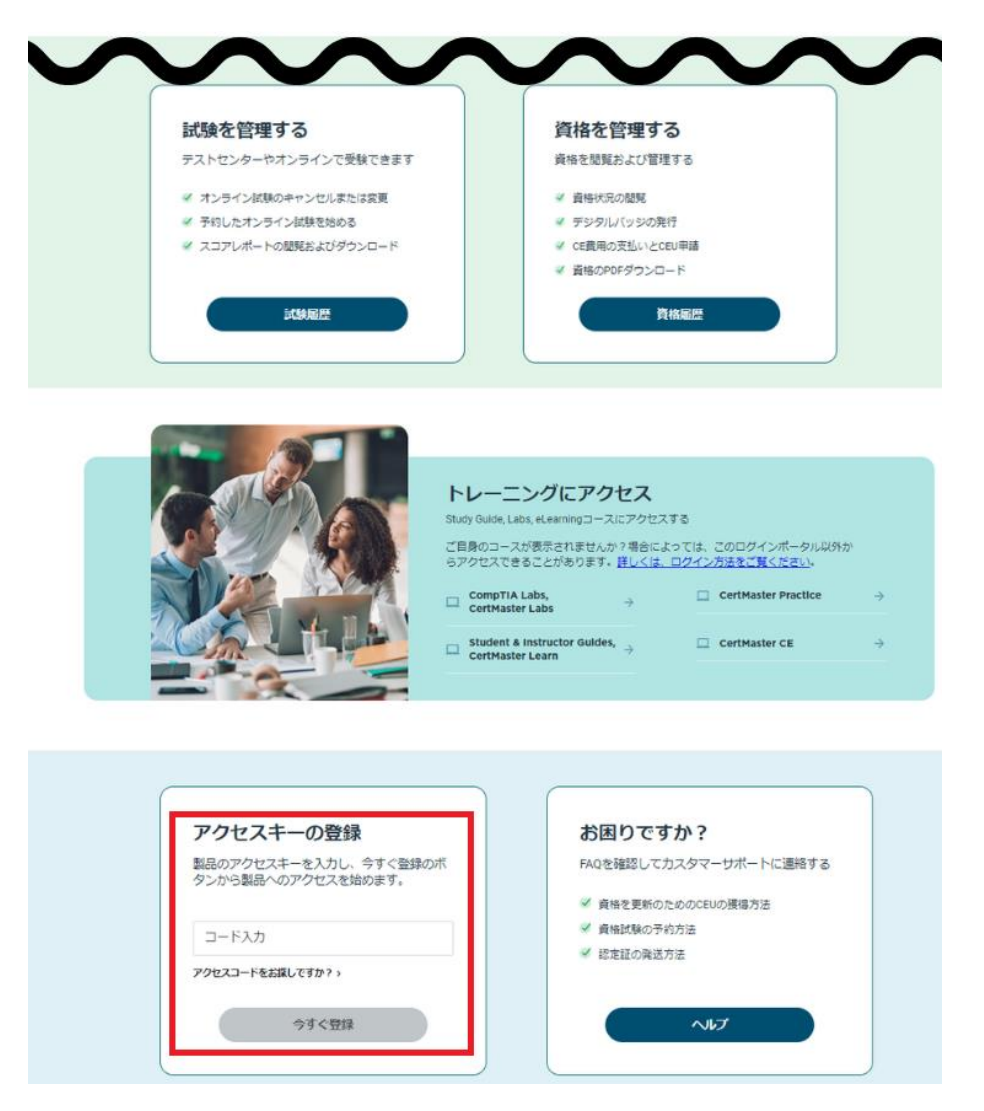

2. 登録が完了すると、以下のようなメッセージが表示されます。「新しいトレーニングにアクセスする」を クリックして確認します。

|                                      | 8                                                            |                                 |
|--------------------------------------|--------------------------------------------------------------|---------------------------------|
| アクセスキーの登録                            | $\bigotimes$                                                 | すか?                             |
| 製品のアクセスキーを入力し、今で<br>タンから製品へのアクセスを始めま | アクセスキーの登録が完了しました。新し<br>いトレーニング製品へのアクセスまたは購<br>入済み製品の確認ができます。 | Cカスタマーサポートに連絡する<br>のためのCEUの獲得方法 |
| コード入力                                |                                                              | 予約方法<br>送方法                     |
| アクセスコードをお探しですか? >                    | 新しいトレーニングにアクセスする                                             |                                 |
| 今すぐ登録                                | 購入済み製品を確認する                                                  |                                 |

トレーニングコンテンツのアクセス、利用方法には、それぞれ下記のサイトにてマニュアルをご確認いただけま す。

Study Guide (テキスト) <a href="https://www.comptia.jp/training/learning\_solution/occ/">https://www.comptia.jp/training/learning\_solution/occ/</a>

CompTIA Labs/CertMaster Labs https://www.comptia.jp/training/learning\_solution/comptia\_lab/